## Инструкция по прохождению опроса

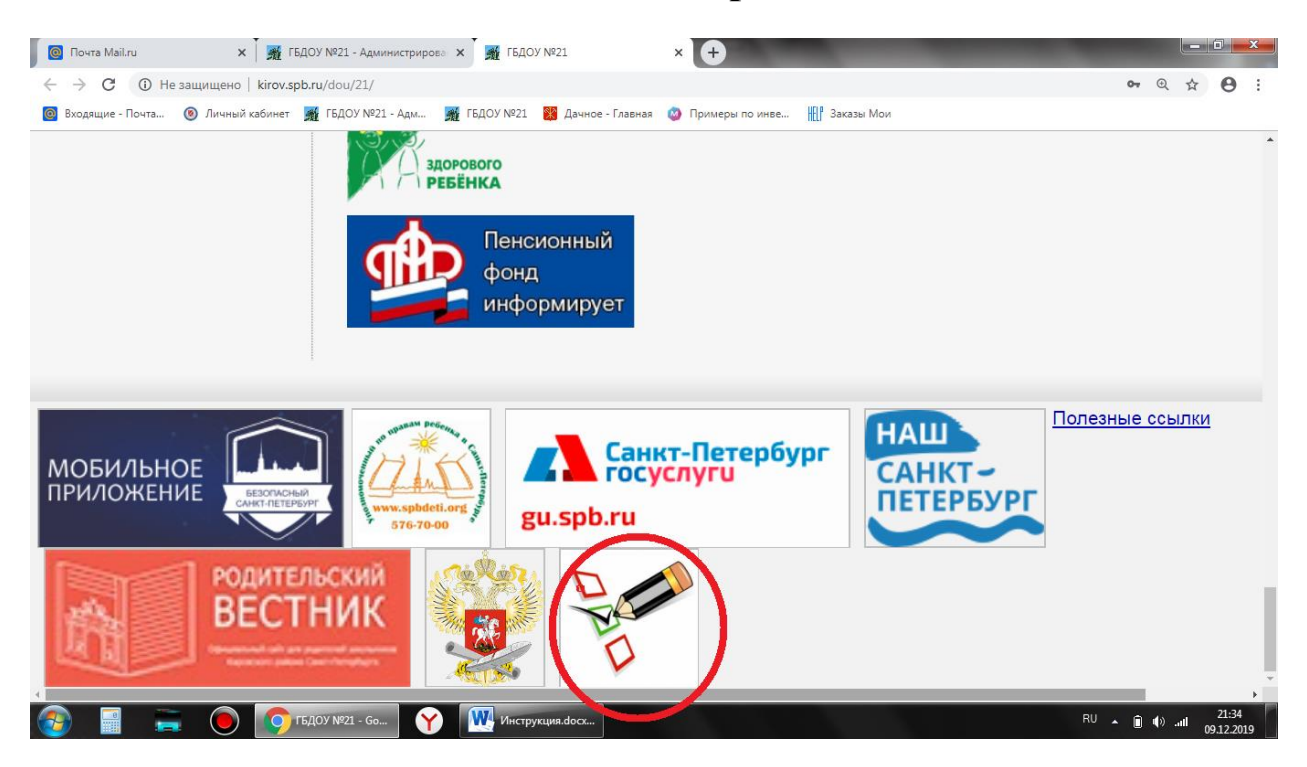

## На сайте нашего ДОУ перейти по ссылке:

## Откроется сайт:

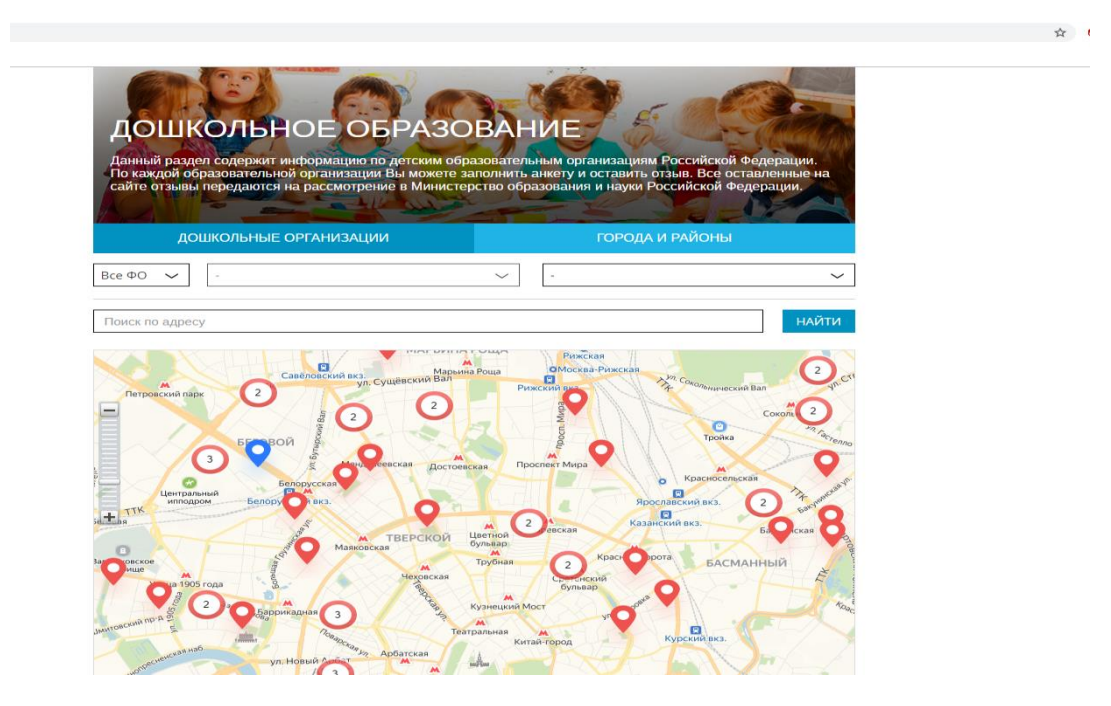

Выбрать Федеральный округ (ФО):

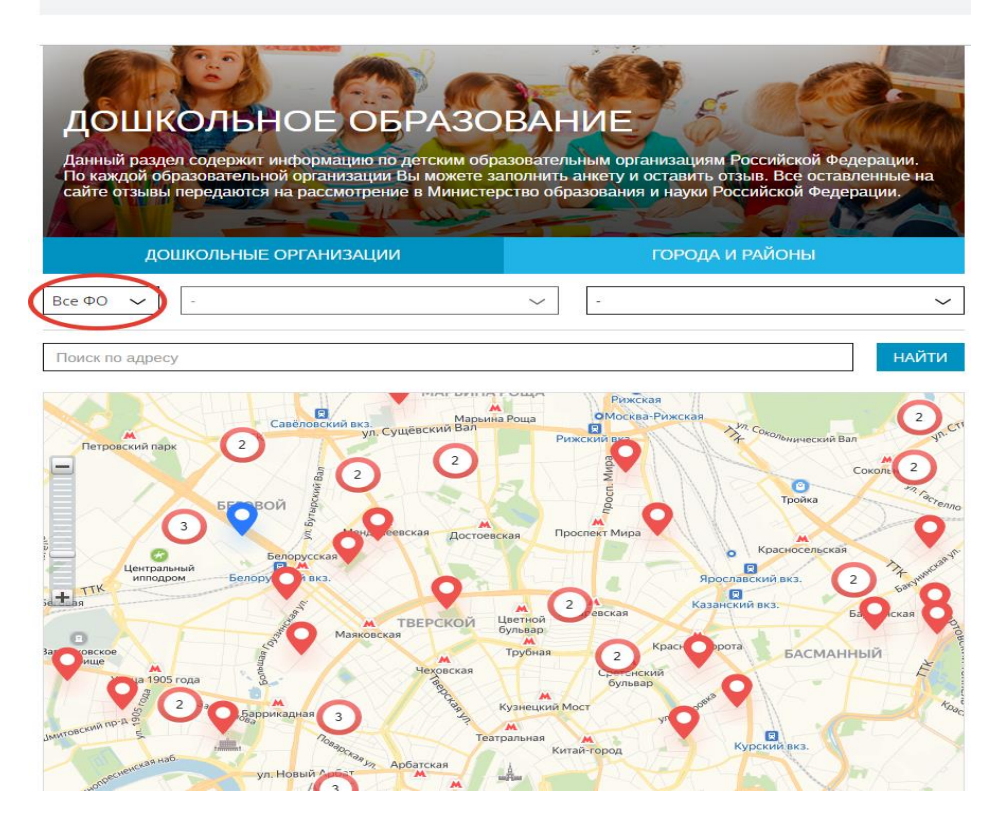

В открывшемся окне выбираете Северо-Западный Федеральный округ (СЗФО):

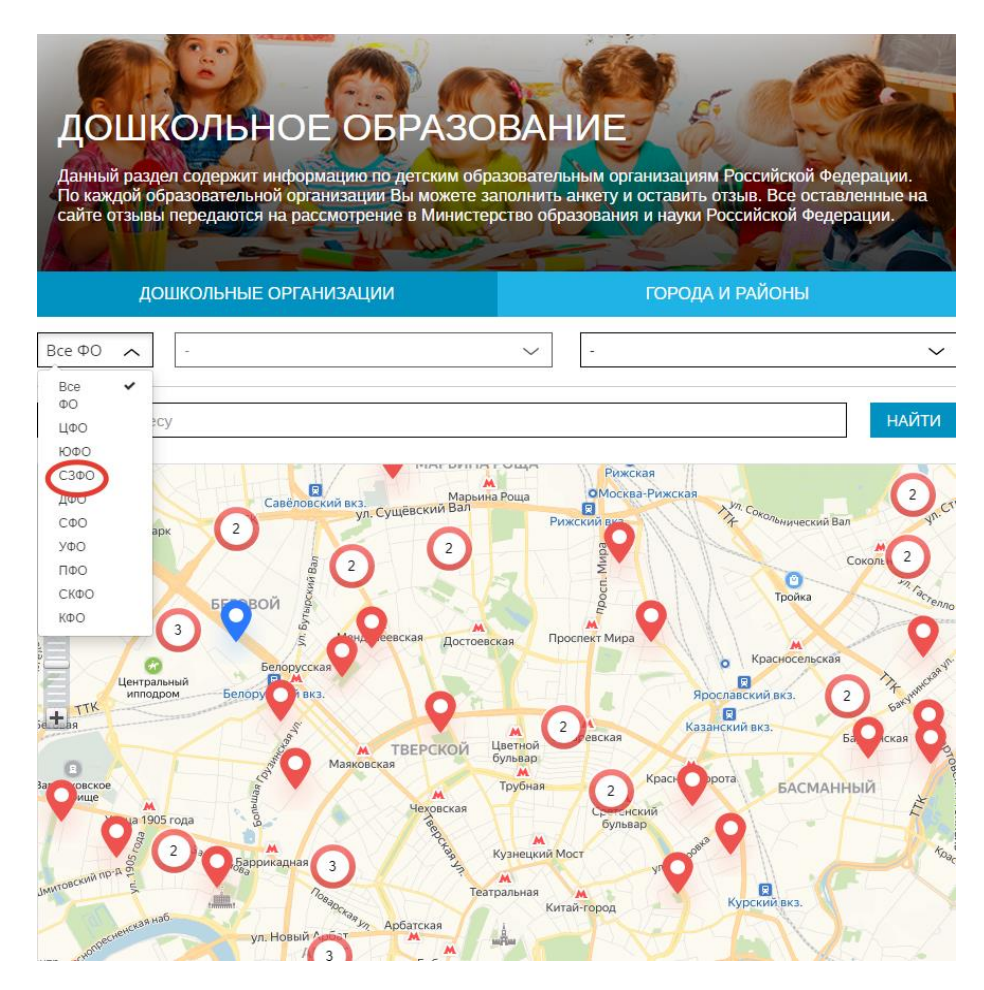

Выбрать город Санкт-Петербург в выпадающем окне «Регионы»:

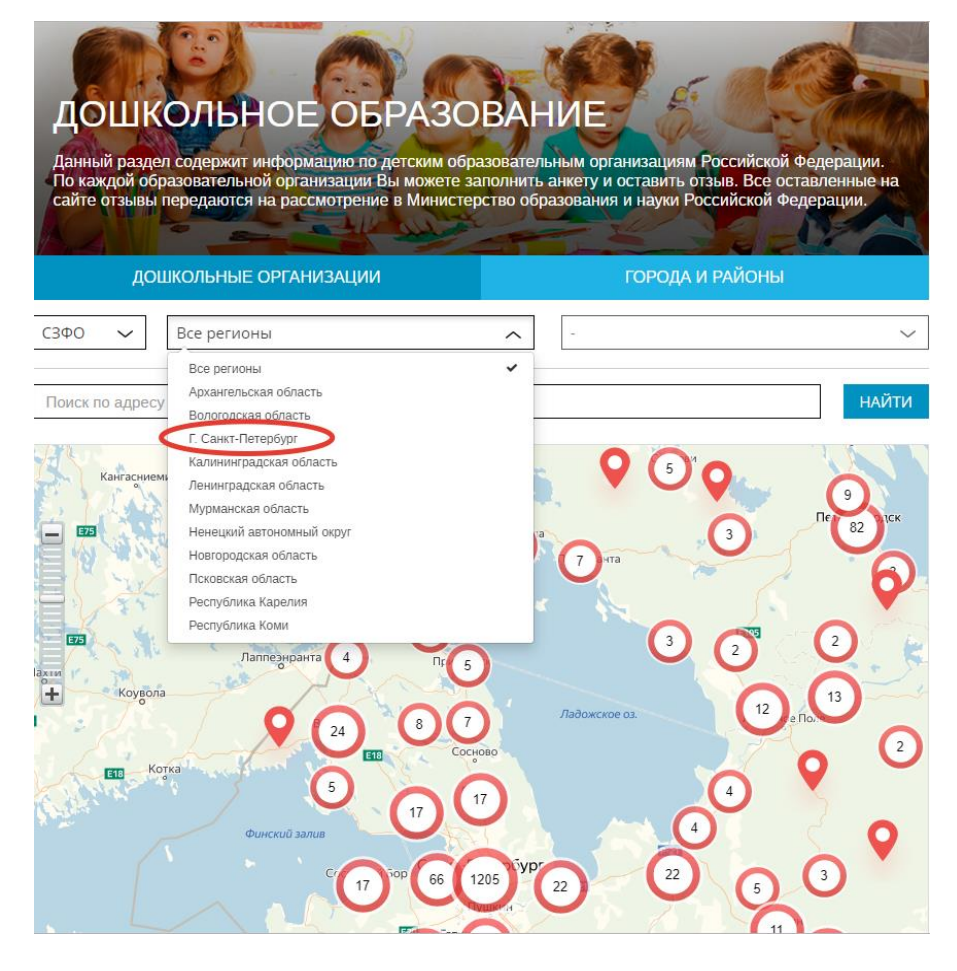

Приблизить карту к Вашему райноу города:

| Данный раздел содержит информацию по детски<br>По каждой образовательной организации Вы мож<br>сайте отзывы передаются на рассмотрение в Мин                                                                                                    | м образовательным организациям Российской Федерации.<br>ете заполнить анкету и оставить отзыв. Все оставленные на<br>истерство образования и науки Российской Федерации. |  |
|----------------------------------------------------------------------------------------------------|----------------------------------------------------------------------------------------------------|--|
|                                                                                                    |                                                                                                    |  |
| ДОШКОЛЬНЫЕ ОРГАНИЗАЦИИ                                                                                                    | ГОРОДА И РАЙОНЫ                                                                                                    |  |
| СЗФО 🗸 Г. Санкт-Петербург                                                                                                    | Все муниципалитеты                                                                                                    |  |
| Поиск по адресу                                                                                                    | найти                                                                                                    |  |
| 2 er 5 ck<br>Сер<br>Се 10 ж<br>Се 10 ж<br>Се 10 ж<br>Лис нос<br>Г<br>Побажуе<br>Большая Имора<br>Побажуе<br>Большая Имора<br>Подажицы<br>Подажицы<br>Селинцы<br>Селиницы<br>Селиницы | Агалатово                                                                                                    |  |
| Волосово                                                                                                    | Онца Лисино-Корпус Рябово                                                                                                    |  |
| BORLIUSA ROURS                                                                                                    |                                                                                                    |  |

Найти Ваше учреждение на карте и выбрать его, нажав по отметке:

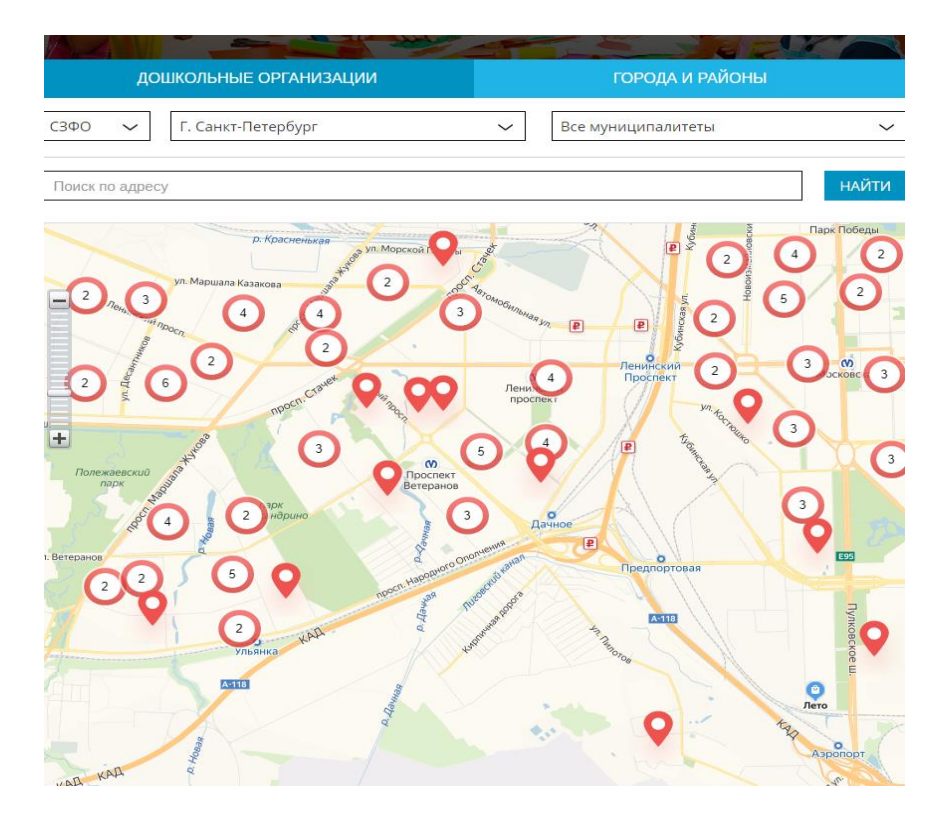

Нажать кнопку «Оставить отзыв» в появившемся окне:

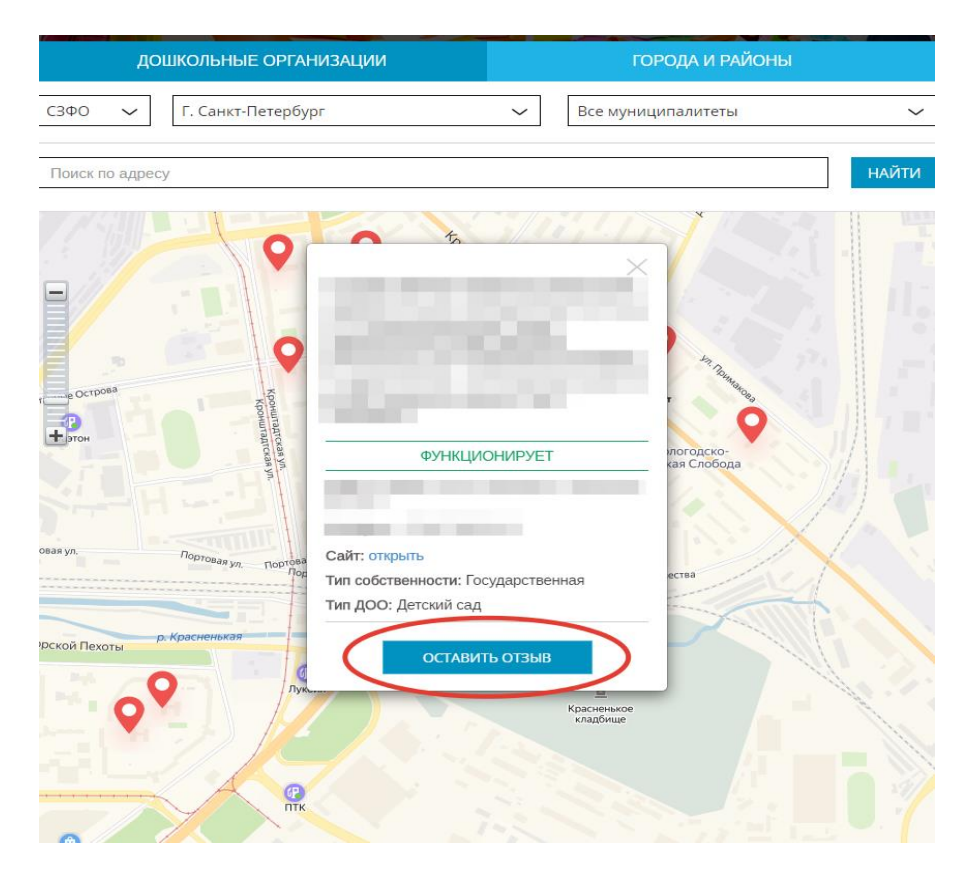

Произвести авторизацию (вход) с помощью одной из социальных сетей:

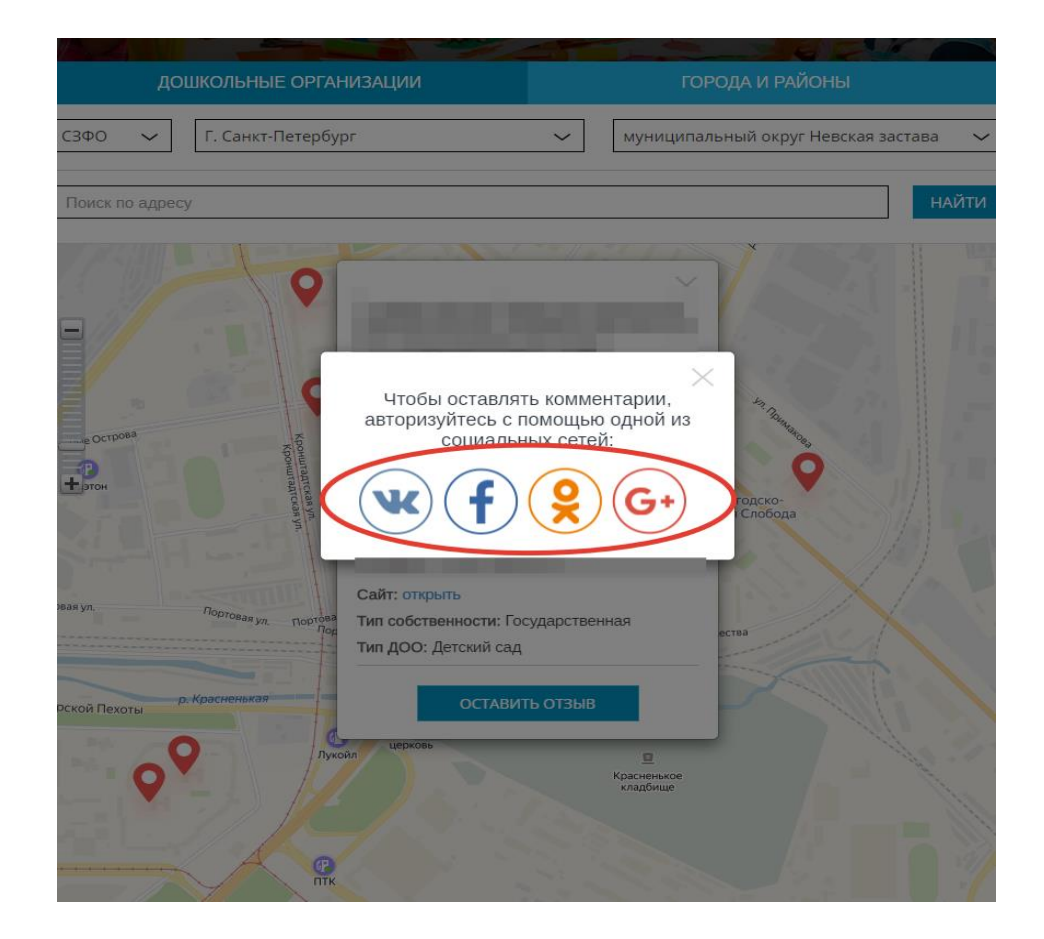

## Оценить учреждение по 5-и бальной шкале и оставить комментарий:

| Ваш ребенок посещает данную организацию? Да 🌒                             |                                                                 |                                                                   |  |
|---------------------------------------------------------------------------|-----------------------------------------------------------------|-------------------------------------------------------------------|--|
| ОЦЕНИТЕ, ПОЖАЛУЙСТ                                                        | ГА, ДАННУЮ ОРГАНИЗАЦИЮ Г                                        | 1О 5-БАЛЛЬНОЙ ШКАЛЕ                                               |  |
|                                                                           | Организация питания                                             | Безопасность<br>☆☆☆☆☆☆                                            |  |
| Удовлетворенность режимом<br>работы<br>☆☆☆☆☆☆                             | Удовлетворенность качеством<br>образования                      | Наличие дополнительных<br>образовательных программ                |  |
| Наличие условий для детей с<br>ограниченными возможностями<br>и инвалидов | Доброжелательность,<br>вежливость, компетентность<br>работников | Готовность рекомендовать<br>организацию родственникам<br>знакомым |  |
| Комментарий                                                               |                                                                 |                                                                   |  |
| Опишите кратко, образовательном                                           | но содержательно - что вам понравил<br>I учерждении             | пось и не понравилось в этом                                      |  |
|                                                                           |                                                                 | Осталось 255 символ                                               |  |

Нажать кнопку «Отправить отзыв» (оценки приведены для примера):

| Ваш ребенок посещает данную организацию? Да 🌉                             |                                                                 |                                                                   |  |
|---------------------------------------------------------------------------|-----------------------------------------------------------------|-------------------------------------------------------------------|--|
| ОЦЕНИТЕ, ПОЖАЛУЙСТА, ДАННУЮ ОРГАНИЗАЦИЮ ПО 5-БАЛЛЬНОЙ ШКАЛЕ               |                                                                 |                                                                   |  |
| Оснащенность                                                              | Организация питания                                             | Безопасность                                                      |  |
| Удовлетворенность режимом<br>работы<br>🚖 🚖 🚖 🟠 🟠                          | Удовлетворенность качеством<br>образования                      | Наличие дополнительных<br>образовательных програми                |  |
| Наличие условий для детей с<br>ограниченными возможностями<br>и инвалидов | Доброжелательность,<br>вежливость, компетентность<br>работников | Готовность рекомендовать<br>организацию родственникам<br>знакомым |  |
| Комментарий                                                               |                                                                 |                                                                   |  |
| Опишите кратко образовательно                                             | но содержательно - что вам понравил<br>и учерждении             | юсь и не понравилось в этом                                       |  |
|                                                                           |                                                                 | Осталось 256 симво                                                |  |

Закрыть оставленный отзыв, нажав кнопу «крестик» в правом верхнем углу экрана

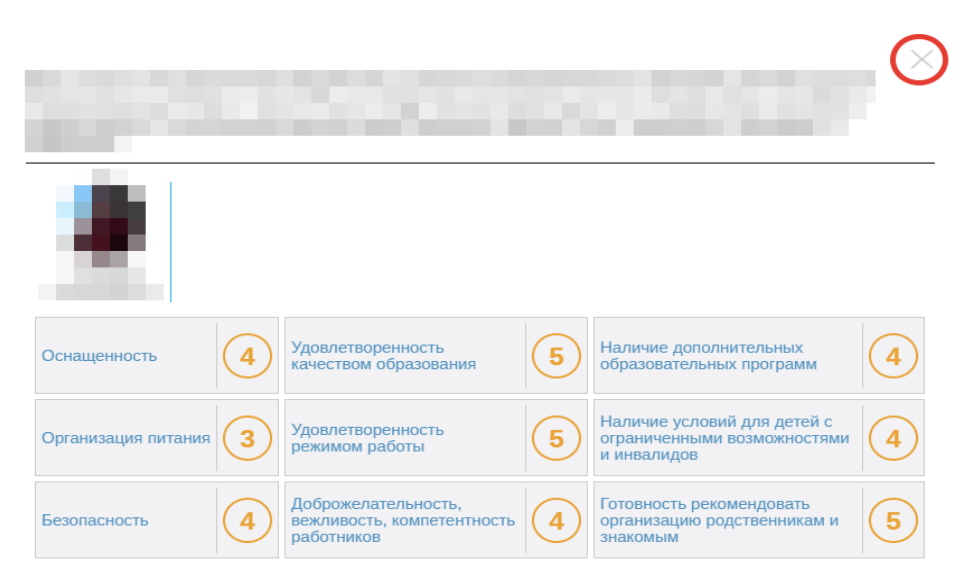